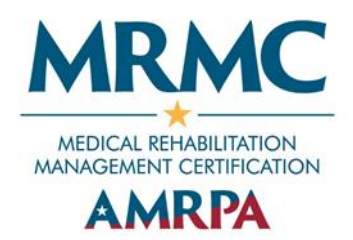

## Medical Rehabilitation Management Certification Renewal Instructions

Login to the AMRPA Member Portal at https://portal.amrpa.org/.

Select 'View My Certification under 'Certification' in the top menu of your portal.

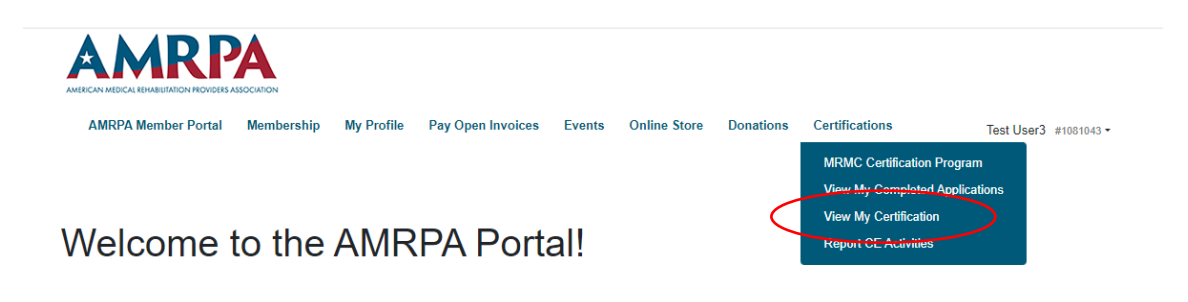

Select 'Medical Rehabilitation Management Certification'.

|                | AMRPA Member Portal | Membership My Profile | Pay Open Invoices Events                        | Online Store Donations Certifications | Test User3 #1081043 * |  |  |  |  |
|----------------|---------------------|-----------------------|-------------------------------------------------|---------------------------------------|-----------------------|--|--|--|--|
|                | My Certifications   |                       |                                                 |                                       |                       |  |  |  |  |
|                | # 0                 | Certification Date 0  | Program 0                                       | Expiration Date 0                     | Status 0              |  |  |  |  |
|                | 11043               | 6/24/21               | Medical Rehabilitation<br>Management Certificat | ion 12/31/24                          | Active                |  |  |  |  |
|                |                     |                       |                                                 |                                       |                       |  |  |  |  |
| Click on 'Appl | y/Renew'.           |                       |                                                 |                                       |                       |  |  |  |  |

| AMRPA Member Portal                | Membership   | My Profile    | Pay Open Invoices | Events | Online Store               | Donation | s Certifications | Test User3 #1081043 *      |
|------------------------------------|--------------|---------------|-------------------|--------|----------------------------|----------|------------------|----------------------------|
|                                    |              |               | Print Certificate | Viev   | v All My Certific          | cations  | Apply/Renew      | Certification Program Home |
| Certification #11043               |              |               |                   |        |                            |          |                  |                            |
| Program:<br>Medical Rehabilitation | Management ( | Certification |                   | C<br>6 | ertification Dat<br>/24/21 | e:       |                  |                            |
| Status:<br>Active                  |              |               |                   | E<br>1 | xpiration Date<br>2/31/24  |          |                  |                            |

Update your profile as needed and click 'Next' to advance to the renewal application.

| AMRPA Member Portal Membership My Profile            | Pay Open Invoices Events | Online Store | Donations | Certifications | Test User3 #1081043 - |
|------------------------------------------------------|--------------------------|--------------|-----------|----------------|-----------------------|
|                                                      |                          |              |           |                |                       |
| Please confirm your information before proceedir     | ng with the renewal.     |              |           |                |                       |
| Basic Information                                    |                          |              |           |                |                       |
| Enter your email address and we'll help you fill out | the rest of the form.    |              |           |                |                       |
|                                                      | Email Address            |              |           |                |                       |
|                                                      | mel27cbd@hotmail.com     |              |           |                |                       |
|                                                      | Name*                    |              |           |                |                       |
| Photo                                                | Test User3               |              | <         |                |                       |

Click the 'Before Continuing, I Need to Add Activities & Credits' button to enter your activity.

|                                   | ON                                                          |                                                                   |                                                                                |                                             |
|-----------------------------------|-------------------------------------------------------------|-------------------------------------------------------------------|--------------------------------------------------------------------------------|---------------------------------------------|
| AMRPA Member Portal Mer           | mbership My Profile Pay Open I                              | nvoices Events Online St                                          | ore Donations Certifications                                                   | Test User3 #1081043 -                       |
| 1 GETTING STARTED                 | Cotting Started                                             |                                                                   |                                                                                |                                             |
| 2 COLLECT PAYMENT<br>DETAILS      | You should replace this tex                                 | kt with instructional informati                                   | on about the application; key require                                          | ements, deadlines, etc.                     |
| 3 REVIEW & CONFIRM<br>APPLICATION | Credit Requirements                                         |                                                                   |                                                                                |                                             |
| 4 SUCCESS                         | This certication requires tha<br>Courses category. Your ren | t you report a total of 45 poir<br>ewal will not be considered of | nts across all activity types, with a m<br>complete until you have reported 45 | ninimum of 22 in the CE<br>5 hours minimum. |
|                                   | Credit Type                                                 | What's Required                                                   | What You Have Accrued                                                          | What You Need                               |
|                                   | MRMC Certification Credit                                   | 45                                                                | 0                                                                              | 45                                          |
|                                   | $\langle$                                                   | Before Continuing, I Ne                                           | ed to Add Activities & Credits                                                 | >                                           |
|                                   | Cancel                                                      |                                                                   | Save &                                                                         | Return Later Next                           |

Select MRMC Certification Activity and click 'Continue'.

| Log an Activity             |            |
|-----------------------------|------------|
| Select an Activity Type:    |            |
| MRMC Certification Activity | ✓ Selected |
|                             | Continue   |

On the activity page, enter the following information:

- Type of Activity
  - Continuing Education Activity Attendee
  - Continuing Education Activity Instructor
  - Performance Improvement Activity
  - o Publication
  - o Volunteer Activity
- Organization that provided the Activity
- Name/Title of Activity
- Date of Activity
  - If the activity spans multiple days, use the start date.
- Supporting Documentation is <u>not</u> required unless you are selected for audit at the end of your renewal cycle.
- Credits to Issue (points you are claiming for the activity)

Click 'Next' to continue.

| (1)                                              |                                       |                                                    |
|--------------------------------------------------|---------------------------------------|----------------------------------------------------|
| ENTER ACTIVITY INFORMATION                       | CONFIRM INFORMATION                   | COMPLETE                                           |
| Please enter information about the activity bein | w. Supporting documentation is not re | quired unless your application is selected for aud |
| ndicate the type of activity *                   |                                       |                                                    |
| Select a value                                   |                                       |                                                    |
| Vhat organization provided this activity? *      |                                       |                                                    |
|                                                  |                                       |                                                    |
| Certification-Related Activity Information       |                                       |                                                    |
| ctivity Name *                                   | D                                     | ate                                                |
|                                                  |                                       | 8/7/2023                                           |
| dditional Details                                |                                       |                                                    |
|                                                  |                                       |                                                    |
|                                                  |                                       |                                                    |
| Jpload Supporting Information                    |                                       |                                                    |
| Choose File No file chosen                       |                                       |                                                    |
|                                                  |                                       |                                                    |
| Credits to Issue                                 |                                       |                                                    |
| MDMC Configurity Con-                            | 8                                     |                                                    |
| MIN MILL I ANTIHING THE PARTY                    |                                       |                                                    |

Review the information you entered for accuracy. Once you click 'Save Changes' you will not be able to make edits. If you see an error after submitting, contact <u>amrpa@kellencompany.com</u> for assistance.

| Log an Activity                  |                          |              |
|----------------------------------|--------------------------|--------------|
| 1<br>ENTER ACTIVITY INFORMATION  | 2<br>CONFIRM INFORMATION | COMPLETE     |
| Activity Type:                   |                          |              |
| MRMC Certification Activity      |                          |              |
| Name:                            | Date:                    |              |
| 2022 AMRPA Fall Conference       | 10/9/22                  |              |
| Additional Details:              |                          |              |
| None provided.                   |                          |              |
| Credits:                         |                          |              |
| MRMC Certification Credit × 17.5 |                          |              |
|                                  |                          |              |
| Back Cancel                      |                          | Save Changes |

Continue to log activities as needed. Then select 'I'm Done, Go Back to My Certification Application'.

| My A     | ctivities                      | _                           |                                 |                                 |
|----------|--------------------------------|-----------------------------|---------------------------------|---------------------------------|
|          |                                | Lo                          | g an Activity I'm Done, Go Back | to My Certification Application |
| Date 🗸   | Name 0                         | Type 0                      | Credits 0                       | Status 0                        |
| 10/18/24 | 2024 Fall Conference           | MRMC Certification Activity | 10 MRMCCC                       | Processed                       |
| 6/24/24  | 2022 Fall Conference           | MRMC Certification Activity | 15 MRMCCC                       | Processed                       |
| 11/15/23 | Rehab Leaders Virtual Workshop | MRMC Certification Activity | 6 MRMCCC                        | Processed                       |
| 10/15/23 | 2023 Fall Conference           | MRMC Certification Activity | 15 MRMCCC                       | Processed                       |

Once all of you activities are entered, click 'Next' to advance to payment page.

| 1 GETTING STARTED<br>2 COLLECT PAYMENT<br>DETAILS<br>3 REVIEW & CONFIRM<br>APPLICATION | Getting Star                    | ted<br>replace this text           | with instructional info                            |                                                                                                    |                                            |                                                          |  |  |  |  |
|----------------------------------------------------------------------------------------|---------------------------------|------------------------------------|----------------------------------------------------|----------------------------------------------------------------------------------------------------|--------------------------------------------|----------------------------------------------------------|--|--|--|--|
| 2 COLLECT PAYMENT<br>DETAILS<br>3 REVIEW & CONFIRM<br>APPLICATION                      | You should r                    | eplace this text                   | t with instructional info                          |                                                                                                    |                                            |                                                          |  |  |  |  |
|                                                                                        |                                 |                                    |                                                    | You should replace this text with instructional information about the application; key requirements, deadlines, etc. |                                            |                                                          |  |  |  |  |
|                                                                                        | Credit Requ                     | Credit Requirements                |                                                    |                                                                                                    |                                            |                                                          |  |  |  |  |
|                                                                                        | This certicatio<br>Courses cate | n requires that<br>gory. Your rene | you report a total of 4<br>wal will not be conside | 5 points across a<br>ered complete ur                                                                                | II activity types, w<br>ntil you have repo | vith a minimum of 22 in the CE<br>rted 45 hours minimum. |  |  |  |  |
|                                                                                        | Credit Type                     |                                    | What's Required                                    | What You Hav                                                                                                    | ve Accrued W                               | Vhat You Need                                            |  |  |  |  |
|                                                                                        | MRMC Certifi                    | cation Credit                      | 45                                                 | 46                                                                                                    | و                                          | You have met this requirement.                           |  |  |  |  |
|                                                                                        | Your Activitie                  | 95                                 |                                                    |                                                                                                    |                                            |                                                          |  |  |  |  |
|                                                                                        | Date                            | Туре                               |                                                    | Name                                                                                                    |                                            | Credits                                                  |  |  |  |  |
|                                                                                        | 10/18/24                        | MRMC Certif                        | ication Activity                                   | 2024 Fall Con                                                                                                    | ference                                    | 10 × MRMCCC                                              |  |  |  |  |
|                                                                                        | 6/24/24                         | MRMC Certif                        | ication Activity                                   | 2022 Fall Con                                                                                                    | ference                                    | 15 × MRMCCC                                              |  |  |  |  |
|                                                                                        | 11/15/23                        | MRMC Certif                        | ication Activity                                   | Rehab Leader                                                                                                    | rs Virtual Worksho                         | op 6 × MRMCCC                                            |  |  |  |  |
|                                                                                        | 10/15/23                        | MRMC Certif                        | ication Activity                                   | 2023 Fall Con                                                                                                    | ference                                    | 15 × MRMCCC                                              |  |  |  |  |
|                                                                                        |                                 |                                    | Before Continuing                                  | , I Need to Add A                                                                                                    | Activities & Credits                       | s                                                        |  |  |  |  |

Enter your payment information and click Next to 'Review & Confirm Application'. If you have more activities to enter, you can click the 'Save & Return Later' button to save the application.

| AMRPA Member Portal Memb                                          | ership My Profile Pay Open Invoices | Events Online Store    | Donations Certifications | Test User3 #1081043 -         |
|-------------------------------------------------------------------|-------------------------------------|------------------------|--------------------------|-------------------------------|
| 1 GETTING STARTED                                                 |                                     |                        | Uni                      | ited States Dollar (USD - \$) |
| 2 COLLECT PAYMENT<br>DETAILS<br>3 REVIEW & CONFIRM<br>APPLICATION | Amount Due Now:<br>\$245.00         |                        |                          | Apply Coupon Code             |
| 4 SUCCESS                                                         | Your Credit & Debit Cards           |                        |                          | Expires on                    |
|                                                                   | G Pay + Add a credit or debit card  |                        |                          |                               |
|                                                                   | A No payment method selected        | . Please select a paym | ent option to continue.  |                               |
|                                                                   | Back Cancel                         |                        | Save                     | e & Return Later Next         |

You can also add CE activities before entering the application by selecting 'Report CE Activities'.

| AMRPA Member Portal Membership | My Profile Pay Open Invoices | Events | Online Store | Donations | Certifications<br>MRMC Certification Pro<br>View My Completed App | Test User3 #1081043 -<br>gram<br>plications |
|--------------------------------|------------------------------|--------|--------------|-----------|-------------------------------------------------------------------|---------------------------------------------|
| Welcome to the                 | AMRPA Por                    | tal!   |              | $\langle$ | New My Catilitation<br>Report CE Activities                       |                                             |
|                                |                              | ••     |              | •         |                                                                   |                                             |

If you have any questions about the MRMC renewal process, please contact <a href="mailto:amrpa@kellencompany.com">amrpa@kellencompany.com</a> for assistance.